# 智慧邵职 校园系统线上报修操作手册

#### 1. 报修

在智慧校园系统微信端平台,点击"线上报修"应用。

| 15:37 | 11.8K/s ⑦           |                 | HD                | 56adi 🖾 46adi 🚳 |
|-------|---------------------|-----------------|-------------------|-----------------|
| ×     |                     | 学生C             | A                 |                 |
|       | ¶]]<br>果表           | 三               | <b>〔¥〕</b><br>一卡通 | 通讯录             |
| X     | 这里空                 | 空如也…            |                   | >               |
| ž     | <b>又</b><br>成上报修    | 学生種             | 案 学               | 生自助缴费           |
| 学生    | <b>2</b> 。<br>主缴费查询 | <b>2</b><br>学生请 | ī假                | 修改密码            |
| đ     | 500<br>小事大厅         | 更多              |                   |                 |
|       |                     |                 |                   |                 |
| 合首页   |                     | Q、<br>课表        | ○○<br>消息          | SE<br>我的        |

填写报修信息,点击提交,完成报修。(联系方式第一次填写后会自动保存,请详细填 写地址与详情,如墙面、地面、设备等不易检查发现的问题,要附上需维修区域的图片。)

| 15:39   6.5K/s Ô | φ.    | 10 <sup>56</sup> |
|------------------|-------|------------------|
| ×                |       |                  |
| < 返回             | 我要报修  |                  |
| 人员               |       |                  |
| *报修人             | .ط    |                  |
| ·联系方式            | 1.103 | •                |
| 报修信息             |       |                  |
| •报修区域            | 食堂    | >                |
| ・详细地址            | 食堂二楼  |                  |
| *报修项目            | 水电类   | >                |
| *报修详细            | 某某灯坏了 |                  |
| *附件              |       |                  |
|                  |       |                  |
|                  | 提交    |                  |

### 2. 查看报修进度

在报修页面,左上角点击"返回"。

| 15:40   0.0K/s ල් | 👼 🐨 🖧 🖬 | ₩ <sup>46</sup> ,111 (65) |
|-------------------|---------|---------------------------|
| ×                 |         | `                         |
| < 返回              | 我要报修    |                           |
| 人员                |         |                           |
| *报修人              | •       |                           |
| ·联系方式             | 1.10    |                           |
| 报修信息              |         |                           |
| •报修区域             | 请选择报修区域 | >                         |
| ・详细地址             | 详细地址    |                           |
| •报修项目             | 请选择报修区域 | >                         |
| *报修详细             | 报修详细    |                           |
| *附件               |         |                           |
|                   |         |                           |
|                   | 提交      |                           |

回到主页面,在下方菜单点击"未完工"

| 15:46   0.0K/s 🎯 🏴 | ® <sup>56</sup> .11 ₪ <sup>46</sup> .111 (65) |
|--------------------|-----------------------------------------------|
| ×                  |                                               |
| く返回                | -                                             |
|                    | REAL CONTRACTOR                               |
| 我要报修               | >                                             |
| 🙆 待评价              | 3 >                                           |
| 🗵 未完工              | 3 >                                           |
| ◎ 已结束              | 4 >                                           |
|                    |                                               |
|                    |                                               |
|                    |                                               |
|                    |                                               |

对要查看的报修单点击"详情"

| 5:46   2.9K/s 🎯 🏴     |                   | © <sup>56</sup> ııl © <sup>46</sup> ıı | 64         |
|-----------------------|-------------------|----------------------------------------|------------|
|                       |                   |                                        |            |
| 返回                    | 未完工               |                                        |            |
| <b>2</b> 、根据标题,时间,    | 工单号查询             |                                        |            |
| 1-2                   |                   |                                        |            |
| 报修区域                  |                   | 1栋学生宿舍                                 | -1楼        |
| 报修时间                  | 20                | 23-06-11 19:5                          | 7:57       |
| 到达时间                  | 20                | 23-06-11 19:5                          | 7:57       |
| <mark>2</mark> 由陈明灿发起 |                   | E                                      | 申请         |
| 撤销                    | $\supset \subset$ | 详 情                                    | $\bigcirc$ |
| 测试-测试                 |                   |                                        |            |
| 报修区域                  |                   | 学院大门口傅                                 | 达室         |
| 报修时间                  | 20                | 23-06-11 19:5                          | 7:16       |
| 到达时间                  | 20                | 23-06-11 19:5                          | 7:17       |
| 各 由陈明灿发起              |                   | E                                      | 。申请        |
| 撤销                    | $\bigcirc$        | 详 情                                    |            |
| 测试-测试                 |                   |                                        |            |
| 报修区域                  |                   | 田径遠                                    | 动场         |
| 报修时间                  | 20                | 23-06-08 09:0                          | 5:20       |
| 到达时间                  | 20                | 23-06-08 09:0                          | 5:20       |
|                       |                   |                                        |            |

#### 即可查看报修单的当前进度

| 15:47   4.6<br>×                    | K/s 🏵 🏴 🗳 🖏 🖬                     | ■ <sup>46</sup> .111 (64)<br> |
|-------------------------------------|-----------------------------------|-------------------------------|
| < 返回                                | 报修详情                              | 操作                            |
| 报修信息                                |                                   |                               |
|                                     | 报修人:<br>报修时间: 2025-06-11 19:57:57 |                               |
| 工单编号                                | 1667863739157843968               |                               |
| 联系方式                                |                                   | I                             |
| 报修模式                                | 抢单模式                              |                               |
| 报修地址                                | 1栋学生宿舍-1楼                         |                               |
| 详细地址                                | 1                                 |                               |
| 报修项目                                | 物业类                               |                               |
| 报修详情                                | 2                                 |                               |
|                                     | <u>•</u>                          |                               |
| 报修轨迹                                |                                   |                               |
| <ul> <li>申请</li> <li>申请人</li> </ul> | 员                                 |                               |
| 申请时                                 | 间:2023-06-11 19:57:57             |                               |
|                                     | 2                                 |                               |

## 3. 报修单评价

在报修系统首页点击"待评价"。

| 16:10   8.5K/s | 100 <sup>56</sup> .ntl 100 <sup>46</sup> .ntl 1600. |
|----------------|-----------------------------------------------------|
| ×              |                                                     |
| 〈返回            | <b>.</b>                                            |
|                |                                                     |
| 🧷 我要报修         | >                                                   |
| 🕜 待评价          | 3 >                                                 |
| 3 未完工          | 3 >                                                 |
| ◎ 已结束          | 4 >                                                 |
|                |                                                     |

在待评价页面,选择需要评价的保修单,点击"评价"。

| 5:10   7.1K/s Ô |           | © 56,111 © <sup>46</sup> ,111 (€) |
|-----------------|-----------|-----------------------------------|
|                 |           |                                   |
| 返回              | 待评价       |                                   |
| 2、根据标题,时间       | ,工单号查询    |                                   |
| 则试-测试           |           |                                   |
| <b>极修区</b> 域    |           | 学院大门口传达室                          |
| 极修时间            | 20        | 23-06-12 09:07:21                 |
| 所. ,词           | 20        | 23-06-12 09:08:52                 |
| 」发起             |           | 已完工                               |
| (评价             |           | 详情                                |
| 则试-111          | _         |                                   |
| 极修区域            |           | 总配电房                              |
| 报修时间            | 20        | 23-06-11 20:04:34                 |
| 到达时间            | 20        | 23-06-12 08:47:44                 |
| 发起              |           | 已完工                               |
| 评价              | $\square$ | 详情                                |
| 足球场-测试          |           |                                   |
| <b>报修区</b> 域    |           | 小足球场                              |
| 报修时间            | 20        | 23-06-08 09:04:10                 |
| 副认时间            | 20        | 23-06-08 09:11:45                 |
|                 |           |                                   |

输入评价,并点击"提交评价"即可。

| ×            |       |    |
|--------------|-------|----|
|              | 待评价   |    |
|              |       |    |
| 测试-测试        |       |    |
| 报修区域         |       |    |
| 报修时间<br>到达时间 |       |    |
|              | 评价工单  |    |
| 评分           |       |    |
| 评价内容         | 请输入评价 |    |
|              |       | 0/ |
| 附件           |       |    |
|              |       |    |
|              |       |    |
|              |       |    |
|              |       |    |
|              |       |    |